# Envoi de factures de diff. Clts par mail

# **Gestion Commerciale 2022**

#### OBJECTIF

Faire un envoi groupé de factures de différents clients par mail.

### PRE-REQUIS

- ✓ Avoir confirguré le logiciel pour l'envoi de mails dans **Options\Internet**.
- ✓ Avoir renseigné une adresse mail dans la fiche client.

## COMMENT ENVOYER PLUSIEURS FACTURES DE DIFFERENTS CLIENTS PAR MAIL ?

ÉTAPE 1 : aller dans le menu Ventes \Documents \Travaux

|          | Accueil | Ventes     | Articles      | Stocks et |  |
|----------|---------|------------|---------------|-----------|--|
|          |         | Travaux    | TRéservations |           |  |
|          |         | Livraisons | ⊵ Dev         | /is       |  |
| Factures | directe | Command    | es 📄 Avo      | oirs      |  |
|          | Do      | ocuments   |               |           |  |

ÉTAPE 2 : après avoir sélectionné les factures à envoyer par mail, faire un clic-droit « **Envoyer les** documents par mail »

| Ecran                                                                                           | d'accue                                                                          | il 🗙 👘                                                                                                    | Travaux                                                                                                    | sur les ventes $	imes$                                                                                                    |                                                                                                    |                                                                                                    |                                                                                                    |
|-------------------------------------------------------------------------------------------------|----------------------------------------------------------------------------------|----------------------------------------------------------------------------------------------------|----------------------------------------------------------------------------------------------------|----------------------------------------------------------------------------------------------------|----------------------------------------------------------------------------------------------------|----------------------------------------------------------------------------------------------------|----------------------------------------------------------------------------------------------------|
| Sélection Sélection avancée Sélection par Quid                                                  |                                                                                  |                                                                                                    |                                                                                                    |                                                                                                    |                                                                                                    |                                                                                                    |                                                                                                    |
| Filtres Sociétés VIGNE Clients Uniquement les documents non réglés Tableau Mailing / Etiquettes |                                                                                  |                                                                                                    |                                                                                                    |                                                                                                    |                                                                                                    |                                                                                                    |                                                                                                    |
|                                                                                                 |                                                                                  |                                                                                                    |                                                                                                    | Générer en PDF                                                                                                    |                                                                                                    |                                                                                                    |                                                                                                    |
| Туре                                                                                            | Numéro                                                                           | Date                                                                                                    | Tiers                                                                                                    |                                                                                                    |                                                                                                    | HT                                                                                                    | Montant TTC N                                                                                                    |
| FA                                                                                              | 20220012                                                                         | 05/09/2022                                                                                                    | 1FRNEG                                                                                                    | Annuler                                                                                                    | Ctrl+D                                                                                                    | 1,00€                                                                                                    | 0,00€                                                                                                    |
| P FA                                                                                            | 20220013                                                                         | 19/09/2022                                                                                                    | 5REST                                                                                                    | Expédition                                                                                                    | Ctrl+E                                                                                                    | l,00 €                                                                                                    | 3 045,60 €                                                                                                    |
| FA                                                                                              | 20220014                                                                         | 19/09/2022                                                                                                    | 1FRNEG                                                                                                    | Passer en commande<br>Passer une partie en commande                                                                                                    |                                                                                                    | ,00€                                                                                                    | 291,60€                                                                                                    |
|                                                                                                 | Ecran<br>lection<br>tres<br>tres<br>tres<br>tres<br>tres<br>tres<br>tres<br>tres | Ecran d'accue<br>lection Sélect<br>tres<br>Sociétés C<br>Clients Numéros<br>ate supérieure à 0<br>Uniquement les<br>Type Numéro<br>P FA 20220012<br>P FA 20220013<br>P FA 20220014 | Ecran d'accueil ×<br>lection Sélection avancée<br>tres<br>Sociétés VIGNE<br>Clients<br>Numéros<br>ate supérieure à 01/09/2022<br>Uniquement les documents nu<br>Type Numéro Date<br>FA 20220012 05/09/2022<br>FA 20220013 19/09/2022<br>FA 20220014 19/09/2022 | Ecran d'accueil X Travaux  Iection Sélection avancée Sélec  tres Sociétés VIGNE Clients Numéros ate supérieure à 01/09/2022 Uniquement les documents non réglés Type Numéro Date Tiers FA 20220012 05/09/2022 1FRNEG FA 20220013 19/09/2022 5REST FA 20220014 19/09/2022 1FRNEG | Ecran d'accueil ×       Travaux sur les ventes ×         Jection       Sélection avancée       Sélection par Quid         Itres       Sociétés       VIGNE         Sociétés       VIGNE       Imprimer vers         Clients       Imprimer vers       Imprimer liste vers         Numéros       Imprimer liste vers       Envoyer les documents par mail         Type       Numéro       Date       Tiers         FA       20220012       05/09/2022       IRNEG         FA       20220013       19/09/2022       SREST         FA       20220014       19/09/2022       IFRNEG         FA       20220014       19/09/2022       IFRNEG | Ecran d'accueil ×       Travaux sur les ventes ×         Idection       Sélection avancée       Sélection par Quid         Itres       Sociétés VIGNE       Imprimer Quid         Clients       Imprimer vers       Imprimer liste vers         Numéros       Imprimer liste vers       Imprimer liste vers         ate supérieure à 01/09/2022       Envoyer les documents par mail       2         Uniquement les documents non réglés       Tableau       Annuler         Type Numéro       Date       Tiers         Annuler       Ctrl+D         Expédition       Ctrl+D         FA       20220013       19/09/2022         If FA       20220014       19/09/2022         FA       20220014       19/09/2022         FA       20220014       19/09/2022 | Ecran d'accueil ×       Travaux sur les ventes ×         Idection       Sélection avancée       Sélection par Quid         Itres       Sociétés VIGNE       Imprimer Quid         Clients       Imprimer vers       Imprimer liste vers         Numéros       Imprimer liste vers       Imprimer liste vers         ate supérieure à 01/09/2022       Envoyer les documents par mail       2         Uniquement les documents non réglés       Tableau       Mailing / Etiquettes         Envoyer un mail       Générer en PDF       HT         Annuler       Ctrl+D       ,00 €         FA       20220014       19/09/2022       SREST         FA       20220014       19/09/2022       IFRNEG         Passer une partie en commande       ,00 € |

Cette documentation correspond à la version 13.85. Entre deux versions, des mises à jour du logiciel peuvent être opérées sans modification de la documentation. Elles sont présentées dans la documentation des nouveautés de la version sur votre espace client.

Mise à jour : 23/09/2022 - Groupe ISAGRI

Avenue des Censives - BP 50333 - 60026 BEAUVAIS Cedex - SAS au capital de 5 100 000 € - 327 733 432 RCS Beauvais

USi la fenêtre suivante apparaît, cela signifie que vous avez des clients sans adresse mail dans leur fiche. Dans ce cas, il faut retourner sur la fiche des clients concernés pour renseigner leur adresse mail.

| 🖏 Envoi par mail                                                                        | Х |  |  |  |
|-----------------------------------------------------------------------------------------|---|--|--|--|
| Les clients suivants n'ont pas d'e-mail ni aucun de leurs contacts pour ce type d'envoi |   |  |  |  |
| 3UENEG<br>5REST                                                                         |   |  |  |  |
|                                                                                         |   |  |  |  |
|                                                                                         |   |  |  |  |
|                                                                                         |   |  |  |  |
| Souhaitez-vous continuer ?                                                              |   |  |  |  |
| Oui                                                                                     |   |  |  |  |

ÉTAPE 3 : la fenêtre suivante apparaît. Après avoir saisi votre mail, cliquer sur le bouton « Envoyer » pour envoyer le mail

|                                                           |                                                                                                    | Message                                                                                                    | × |
|-----------------------------------------------------------|----------------------------------------------------------------------------------------------------|----------------------------------------------------------------------------------------------------|---|
| Un fichier Une signature                                  | Aa Aa<br>HTML Texte<br>brut Enregistrer C                                                                                              | Charger Créer la relation GRC                                                                                                    |   |
| Envoyer<br>Envoyer                                        | rormat Modèle<br>oupé : Vous ne pouvez pas modifier<br>s destinataires sélectionnés : 1FRNEG<br>s sélectionnés n'ayant pas d'e-mail ap | e<br>la liste des destinataires. Les pièces jointes seront ajoutées lors de l'envoi, à chaque destinataire.<br>G; 3UENEG; ANDPA; 2FRPAR; 5REST<br>oparaissent dans la liste mais rien ne leur sera envoyé. |   |
| Objet *                                                   | • 12 • <u>A</u> •                                                                                                    | A • = = = = = = = = = = = & = •                                                                                                    |   |
| Bonjour,<br>Veuillez trouver ci-joint(s) le(s<br>Mme xxxx | ) document(s) au format PDF.                                                                                                    |                                                                                                    | Â |

Comme indiqué dans l'entête du mail, il n'est pas possible de modifier la liste des destinataires et les clients n'ayant pas d'adresse de renseignée dans leur fiche client, ne recevront pas la facture par mail.

Cette documentation correspond à la version 13.85. Entre deux versions, des mises à jour du logiciel peuvent être opérées sans modification de la documentation. Elles sont présentées dans la documentation des nouveautés de la version sur votre espace client.

Mise à jour : 23/09/2022 - Groupe ISAGRI

Avenue des Censives - BP 50333 - 60026 BEAUVAIS Cedex - SAS au capital de 5 100 000 € - 327 733 432 RCS Beauvais